You can use the **Patient Notes** page to create custom free-text notes associated with a patient record.

Step 1: Select the Clinical tab and find the patient [see Job Aid 3.1: Find a Patient and Patient Information (P-02299-3.1)]. Verify you have the correct patient by reviewing the patient information at the top of the screen (highlighted in yellow).

| HHLPSS                                                  | (OLANTERN, JILL) DOB: 1/1/2016 ID#: 2018924 JURI.: DEPARTMENT OF PUBLIC HEALTH FOR MADISON AND DANE C |                        |            |       |                          |             |                   |  |
|---------------------------------------------------------|----------------------------------------------------------------------------------------------------|------------------------|------------|-------|--------------------------|-------------|-------------------|--|
| Healthy Homes and Lead<br>Poisoning Surveillance System | Home Clinical                                                                                         | Clinical Environmental |            |       | Reports                  |             |                   |  |
| Find Patient                                            |                                                                                                    | HHLPSS                 | Date of    | Local |                          |             |                   |  |
| Clinical Letters                                        | Name                                                                                                  | ID                     | Birth      | ID    | Address                  | Case Status | Jurisdiction      |  |
| Patient Info                                            | Jack OLantern                                                                                         | 2018878                | 10/31/2017 |       | 1403 PRAIRIE ROSE Dr Su  | Open        | Department of Pub |  |
| Patient Address                                         | Jill OLantern                                                                                         | 2018924                | 1/1/2016   |       | 1403 Prairie Rose Dr Sun | Open        | Department of Pub |  |
| Blood Lead Tests                                        | 1                                                                                                    |                        |            |       |                          |             |                   |  |
| Case Details                                            |                                                                                                    |                        |            |       |                          |             |                   |  |
| Case Exposure                                           |                                                                                                    |                        |            |       |                          |             |                   |  |
| Associated Persons                                      |                                                                                                    |                        |            |       |                          |             |                   |  |

- Step 2: Click on Notes on the left side menu. This will bring up the Notes page. Existing patient notes will be listed as in the screenshot below.
- **Step 3:** To view or edit the details of an existing note, click the **Detail** link in the Details column associated with the desired note.

| HHLPSS<br>Healthy Homes and Lead                                        | (OLANTERN, JILL) DOB: 1/1/2016 ID#: 2018924 JURI.: DEPARTMENT OF PUBLIC HEALTH FOR MADISON AND DANE C                                           |  |  |  |  |  |
|-------------------------------------------------------------------------|----------------------------------------------------------------------------------------------------|--|--|--|--|--|
| Poisoning Surveillance System                                           | Home Clinical Environmental Reports                                                                                                    |  |  |  |  |  |
| Find Patient<br>Clinical Letters<br>Patient Info<br>Patient Address     | Date Subject Author Role Details   11/28/2018 Home<br>Visit coonsmj Detail   11/13/2018 EBLL bortzm E.H.S Detail   11/13/2018 Home Lotzm Detail |  |  |  |  |  |
| Blood Lead Tests<br>Case Details<br>Case Exposure<br>Associated Persons |                                                                                                    |  |  |  |  |  |
| Other Blood Tests<br>Other Medical<br>Chelation<br>Notes                |                                                                                                    |  |  |  |  |  |
| New<br>Revert                                                           |                                                                                                    |  |  |  |  |  |
| Print Screen                                                            |                                                                                                    |  |  |  |  |  |
| Log Out                                                                 |                                                                                                    |  |  |  |  |  |

Step 4: To add a new note, click on the New button on the bottom left side menu. Required fields for patient notes are the Date, Subject and contents in the text box for the actual note (circled in red). Your name will automatically populate as the Author.

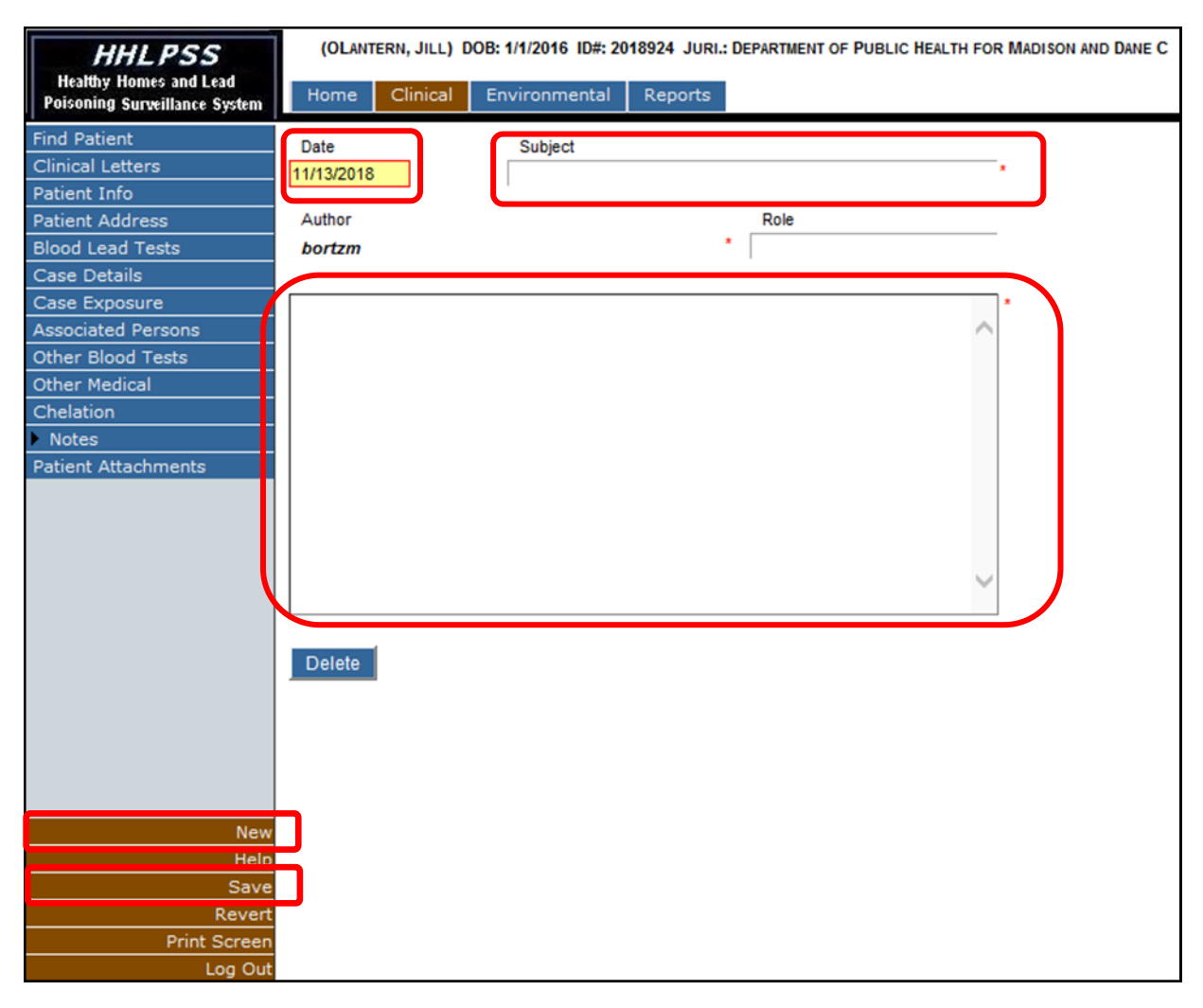

**Step 5:** After entering your notes and the other required data, click on the **Save** button in the bottom left side menu. After saving, the note will be added to the listing on the **Notes** page.

## Questions

Please contact the HHLPSS coordinator at 608-266-5817, or email DHS Lead Poisoning Prevention.

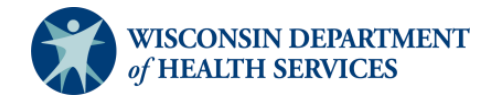